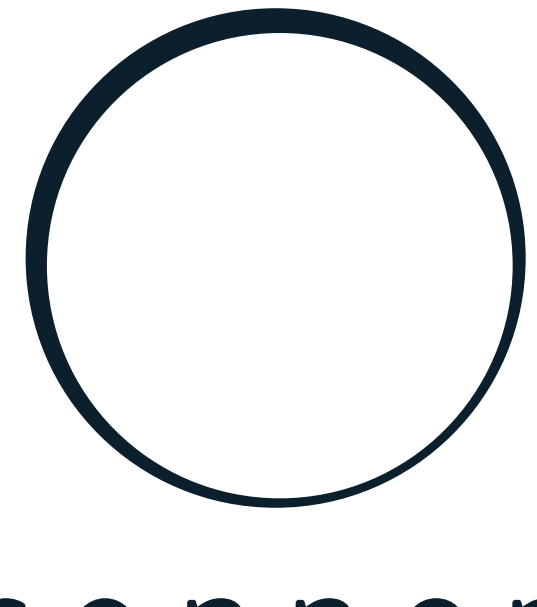

# sonnen

energy is yours

Software description | for Electricians Master Grid Code Interface

#### IMPORTANT

ΕN

- This entire document must be read carefully.
- This document must be kept for reference purposes.

#### Publisher

| sonnen Inc.              |                             |
|--------------------------|-----------------------------|
| 1578 Litton Drive        |                             |
| Stone Mountain, GA 30083 |                             |
| Service number           | +1-818-824-6363             |
| Email                    | service@sonnen-batterie.com |

| Document                  | 20<br>20<br>20 |
|---------------------------|----------------|
| Document number / Version | 761 / 00       |
| Part number / Revision    | - / -          |
| Valid for                 | US             |
| Publication date          | 11/23/2023     |

# Table of contents

| 1 | Car                                          | Carrying out first-time commissioning |                                               |   |  |  |  |  |  |  |
|---|----------------------------------------------|---------------------------------------|-----------------------------------------------|---|--|--|--|--|--|--|
|   | 1.1                                          | Com                                   | nissioning assistant                          | 4 |  |  |  |  |  |  |
|   |                                              | 1.1.1                                 | Establishing connection to the storage system | 4 |  |  |  |  |  |  |
|   | 1.2                                          | Runn                                  | ng the commissioning assistant                | 4 |  |  |  |  |  |  |
|   | 1.3                                          | Inver                                 | er Settings                                   | 5 |  |  |  |  |  |  |
|   |                                              | 1.3.1                                 | Inverter Setting - USA / UL 1741 SB           | 5 |  |  |  |  |  |  |
|   |                                              | 1.3.2                                 | Inverter Setting - California Rule 21         | 7 |  |  |  |  |  |  |
| 2 | Inve                                         | erter se                              | ttings for Grid Code California Rule 21       | 9 |  |  |  |  |  |  |
| 3 | 3 Inverter settings for Grid Code UL 1741 SB |                                       |                                               |   |  |  |  |  |  |  |

# 1 Carrying out first-time commissioning

First-time commissioning must be carried out when the storage system has been installed, set up and connected for the first time.

# 1.1 Commissioning assistant

The storage system is only ready for operation if the commissioning assistant is fully completed.

#### Conditions:

- ✓ Storage system installation is complete.
- $\checkmark$  The storage system is switched on (see Switching the storage system on).
- ► The commissioning assistant is used to set up the storage system, whereby the following data is recorded and settings configured:
- Check the installed software version and update if necessary.
- Record the operator's customer information.
- Configure the notifications.
- Select the country code for the inverter.
- Provide details on the PV system.
- Select the power measurement concept and configure power measurement.
- Perform a system test.
- Confirmation of the information by the installing electrician and the operator. Subsequent sending of a confirmation to the operator by e-mail.

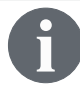

The commissioning assistant does not support changes of the power factor mode. Please contact the service, if this setting needs to be changed.

#### 1.1.1 Establishing connection to the storage system

 Connect your laptop/PC to the router of the home network to which the storage system is also connected.

### 1.2 Running the commissioning assistant

► Navigate to the following internet address: https://find-my.sonnen-batterie.com

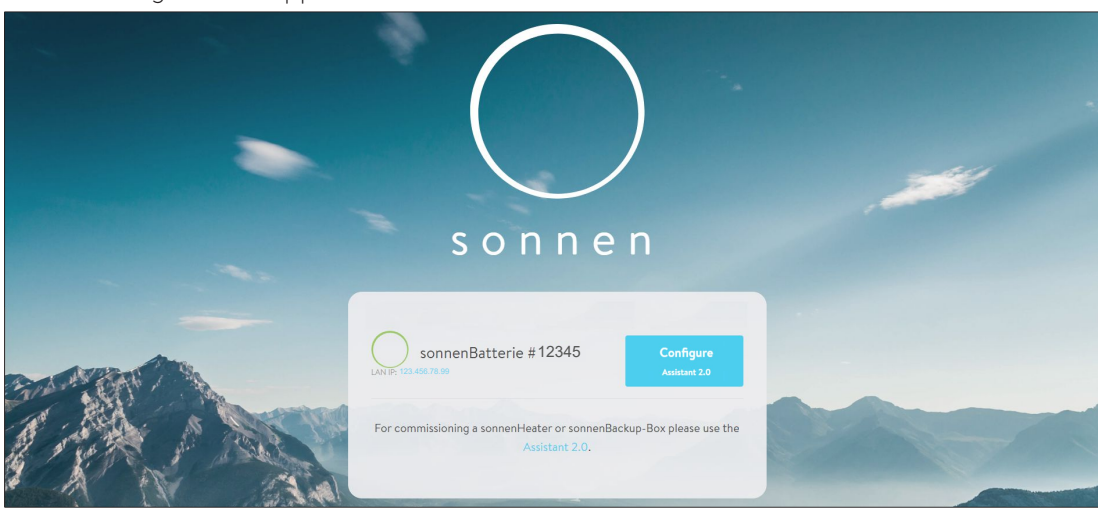

The following window appears:

- Select the storage system to be configured and click on the **Configure Assistent** button.
- Log in as the **Installer**.

Use the initial password the first time you log in. This password can be found on the type plate of the storage system.

 Assign an individual password for the storage system after you have logged in successfully using the initial password.

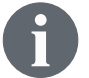

Contact the sonnen service team if you have forgotten the individually assigned password or need to reset the password for another reason.

• Run the commissioning assistant until it is fully completed.

Please also refer to the chapter Inverter Setting [P. 5].

If the storage system is not displayed:

 Follow the instructions in section Troubleshooting in the installation instructions of the storage system.

# 1.3 Inverter Settings

#### 1.3.1 Inverter Setting - USA / UL 1741 SB

| < back                         | • •                      | • •                 | •            | •          | •            | •             | •             | •       | •            |
|--------------------------------|--------------------------|---------------------|--------------|------------|--------------|---------------|---------------|---------|--------------|
| Inverter Set                   | ting                     |                     |              |            |              |               |               |         |              |
| Please set the c<br>operation. | country code of the inve | erter to assure a c | correct grid |            |              |               |               |         |              |
| USA / UL 1741 S                | В                        |                     |              | ▲ <i>✓</i> | Country      | code is se    | t correctly   |         |              |
|                                |                          |                     |              |            |              |               |               |         |              |
| USA / IEEE 154                 | 17                       |                     |              |            |              |               |               |         |              |
| USA / UL 1741                  | SA                       |                     |              |            |              |               |               |         |              |
| USA / UL 1741                  | SB                       |                     |              | 'S, pleas  | e contact th | ie local grid | operator or A | REA EPS | operator how |
| USA / Prepa 20                 | 013                      |                     |              |            |              |               |               |         |              |
|                                | CTED MODE                | <b>(</b>            |              |            |              |               |               |         |              |

Illustration 1: Inverter Setting - Country Code

 Select "USA / UL 1741 SB" in the menu item "Inverter Setting" as Country Code to load the inverter settings based on Grid Code UL 1741 SB.

| < back                                    | ••                                                                                               | • •                                                                          | • •                                            | •                      | • •                   |                   | •                    | continue >          |  |
|-------------------------------------------|--------------------------------------------------------------------------------------------------|------------------------------------------------------------------------------|------------------------------------------------|------------------------|-----------------------|-------------------|----------------------|---------------------|--|
| Inverte                                   | r Setting                                                                                        |                                                                              |                                                |                        |                       |                   |                      |                     |  |
| Please s<br>operatior                     | et the country code of th<br>1.                                                                  | ne inverter to assure a c                                                    | orrect grid                                    |                        |                       |                   |                      |                     |  |
| USA / UI                                  | L 1741 SB                                                                                        |                                                                              | v                                              | C Pending              |                       |                   |                      |                     |  |
| UL1741 C                                  | RD                                                                                               |                                                                              |                                                |                        |                       |                   |                      |                     |  |
| Selected n<br>If PV inver<br>inverters, g | node is only active for the so<br>ters or other generating devi-<br>generating devices and other | nnenBatterie!<br>ces or storage systems are c<br>storage devices by an addit | onnected to AREA EF<br>ional energy controller | PS, please contact the | local grid operator o | or AREA EPS opera | tor how to integrate | e the additional PV |  |
| O UN                                      | RESTRICTED MODE                                                                                  |                                                                              |                                                |                        |                       |                   |                      |                     |  |
|                                           | PORT ONLY MODE                                                                                   |                                                                              |                                                |                        |                       |                   |                      |                     |  |
| ) EX                                      | PORT ONLY MODE                                                                                   |                                                                              |                                                |                        |                       |                   |                      |                     |  |
| O NO                                      | EXCHANGE MODE                                                                                    |                                                                              |                                                |                        |                       |                   |                      |                     |  |

Illustration 2: Inverter Setting - Pending

The inverter settings are loaded according to the Country Code selection.

| < back 🛛 🖝                                                                                                    | •                                                      | •               | •                            | continue >                                                                                     |
|----------------------------------------------------------------------------------------------------|--------------------------------------------------------|-----------------|------------------------------|------------------------------------------------------------------------------------------------|
| Inverter Setting                                                                                                    |                                                        |                 |                              |                                                                                                |
| Please set the country code of the i<br>operation.                                                                                                    | nverter to assure                                      | a correct gri   | d                            |                                                                                                |
| USA / UL 1741 SB                                                                                                    |                                                        |                 | Ŧ                            | ✓ Country code is set correctly                                                                |
| ULI741 CRD<br>Selected mode is only active for the some<br>if PV inverters or other generating devices<br>inverters, generating devices and other sto<br>UNRESTRICTED MODE<br>IMPORT ONLY MODE<br>EXPORT ONLY MODE<br>NO EXCHANGE MODE | nBatteriel<br>or storage systems<br>rage devices by an | are connected I | o AREA EPS,<br>y controller: | please contact the local grid operator or AREA EPS operator how to integrate the additional PV |
| SPI Settings<br>Reactive Power Settings                                                                                                    | Value                                                  | Iluia           | ID                           | Bummeter Name                                                                                  |
| Active Power Settings                                                                                                    | 144                                                    | VAC             | A.1.1                        | Over Voltage 2 / Trip threshold (Absolute value)                                               |
| Operating Range                                                                                                    | 1.2                                                    | * UN            | A.1.2                        | Over Voltage 2 / Trip threshold (Factor)                                                       |
| Connection & Reconnection                                                                                                    | 0,16                                                   | sec             | A.1.4.                       | Trip time for Over Voltage 2                                                                   |

Illustration 3: Inverter Setting - Country Code is set correctly

▶ Wait until the message "Country code is set correctly" appears.

The inverter settings are now set as listed in chapter Inverter settings for Grid Code UL 1741 SB [P. 10].

After the Country Code "USA / UL 1741 SB" has been set successfully, the parameters of the Grid Code Setting can be changed manually in the "UL 1741 CRD" area in the Grid Parameter Selector.

## 1.3.2 Inverter Setting - California Rule 21

For compliance with California Rule 21, some parameters of the Grid Code Setting must be changed manually.

 Change all Grid Code Setting parameters listed in chapter Inverter settings for Grid Code California Rule 21 [P. 9].

In the network parameter selector the parameters can be selected.

| SPI Settings              |       |                  |        | Apply settings<br>Change?                           |
|---------------------------|-------|------------------|--------|-----------------------------------------------------|
| Reactive Power Settings   | Value | Unit             | ID     | Parameter Name                                      |
| Active Power Settings     | 144   | VAC              | A.1.1. | Over Voltage 2 / Trip threshold (Absolute value) ?  |
| Operating Range           | 1,2   | * U <sub>N</sub> | A.1.2. | Over Voltage 2 / Trip threshold (Factor)            |
| Connection & Reconnection | 0,16  | sec              | A.1.4. | Trip time for Over Voltage 2                        |
|                           | 132   | VAC              | A.2.1. | Over Voltage 1 / Trip threshold (Absolute value) ?  |
|                           | 1,1   | * U <sub>N</sub> | A.2.2. | Over Voltage 1 / Trip threshold (Factor)            |
|                           | 13    | sec              | A.2.4. | Trip time for Over Voltage 1                        |
|                           | 105,6 | VAC              | A.4.1. | Under Voltage 1 / Trip threshold (Absolute value) ? |
|                           | 0,88  | * U <sub>N</sub> | A.4.2. | Under Voltage 1 / Trip threshold (Factor) 🥝         |
|                           | 21    | sec              | A.4.4. | Trip time for Under Voltage 1                       |
|                           | 84    | VAC              | A.5.1. | Under Voltage 2 / Trip threshold (Absolute value) ? |

Illustration 4: Inverter Setting - network parameter selector

On the left side of the network parameter selector you can choose between the areas "SPI Settings", "Reactive Power Settings", "Active Power Settings", "Operating Range" and "Connection & Reconnection".

| SPI Settings              | Q(P)                |     |        |                                   |
|---------------------------|---------------------|-----|--------|-----------------------------------|
| Reactive Power Settings   | CosPhi Fix<br>Q fix |     | ID     | Parameter Name                    |
| Active Power Settings     | Q(U)                |     | B.5.3. | Q(P) Active power setpoint P3 ?   |
| Operating Range           | Q(P)                |     |        |                                   |
|                           | 50                  | %Pn | B.5.4. | Q(P) Active power setpoint P2 ?   |
| Connection & Reconnection | 20                  | %Pn | B.5.5. | Q(P) Active power setpoint P1 ?   |
|                           | 20                  | %Pn | B.5.6. | Q(P) Active power setpoint P'1 ?  |
|                           | 50                  | %Pn | B.5.7. | Q(P) Active power setpoint P'2 ?  |
|                           | 100                 | %Pn | B.5.8. | Q(P) Active power setpoint P'3 ?  |
|                           | 44                  | %Sn | B.5.9. | Q(P) Reactive power setpoint Q3 ? |

Illustration 5: Inverter Setting – Menu item "Reactive Power Settings"

The menu item "Reactive Power Settings" consists of the four sub-areas "CosPhi Fix", "Q fix", "Q(U)", "Q(P)", which can be selected via the drop-down list.

#### Changing the parameters of the Grid Code setting

► Activate the "Change?" slider.

| PI Settings               |       |                  |        | Change?                                            |
|---------------------------|-------|------------------|--------|----------------------------------------------------|
| Reactive Power Settings   | Value | Unit             | ID     | Parameter Name                                     |
| Active Power Settings     | 144   | VAC              | A.1.1. | Over Voltage 2 / Trip threshold (Absolute value)   |
| Operating Range           | 1,2   | * U <sub>N</sub> | A.1.2. | Over Voltage 2 / Trip threshold (Factor)           |
| Connection & Reconnection | 0,16  | sec              | A.1.4. | Trip time for Over Voltage 2                       |
|                           | 132   | VAC              | A.2.1. | Over Voltage 1 / Trip threshold (Absolute value) 🧿 |
|                           | 1,1   | * U <sub>N</sub> | A.2.2. | Over Voltage 1 / Trip threshold (Factor)           |
|                           | 13    | sec              | A.2.4. | Trip time for Over Voltage 1                       |
|                           | 105,6 | VAC              | A.4.1. | Under Voltage 1 / Trip threshold (Absolute value)  |
|                           | 0,88  | * U <sub>N</sub> | A.4.2. | Under Voltage 1 / Trip threshold (Factor) 🥜        |
|                           | 21    | sec              | A.4.4. | Trip time for Under Voltage 1                      |
|                           | 84    | VAC              | A.5.1. | Under Voltage 2 / Trip threshold (Absolute value)  |

Illustration 6: Inverter Settings - Change activated

The parameters are no longer grayed out and can now be changed.

- Select the parameter to be changed in the network parameter selector.
- Change the value of the parameter.
- Click on the "Apply settings" button

|                           | The   | e settings hav   | re been set | successfully in the inverter!                      |
|---------------------------|-------|------------------|-------------|----------------------------------------------------|
|                           |       |                  |             | Apply settings                                     |
| SPI Settings              |       |                  |             | Change?                                            |
| Reactive Power Settings   | Value | Unit             | ID          | Parameter Name                                     |
| Active Power Settings     | 144   | VAC              | A.1.1.      | Over Voltage 2 / Trip threshold (Absolute value)   |
| Operating Range           | 1,2   | * U <sub>N</sub> | A.1.2.      | Over Voltage 2 / Trip threshold (Factor) 存         |
| Connection & Reconnection | 0,16  | sec              | A.1.4.      | Trip time for Over Voltage 2                       |
|                           | 132   | VAC              | A.2.1.      | Over Voltage 1 / Trip threshold (Absolute value) ? |
|                           | 1,1   | * U <sub>N</sub> | A.2.2.      | Over Voltage 1 / Trip threshold (Factor)           |
|                           | 13    | sec              | A.2.4.      | Trip time for Over Voltage 1                       |
|                           | 105,6 | VAC              | A.4.1.      | Under Voltage 1 / Trip threshold (Absolute value)  |

Illustration 7: Inverter Settings - Settings successful

Wait until the message "The settings have been set successfully in the inverter!" appears.

# 2 Inverter settings for Grid Code California Rule 21

To comply with California Rule 21, some Grid Code settings must be made manually as listed below.

#### Reactive Power Settings - Q (U)

| Value  | Unit    | ID      | Parameter Name                      |
|--------|---------|---------|-------------------------------------|
| 30.0   | %Sn     | B.3.14. | Q(U) Reactive power setpoint 1 - Q1 |
| 97.00  | %Vrated | B.3.17. | Q(U) Voltage setpoint 2 - V2        |
| 103.00 | %Vrated | B.3.21. | Q(U) Voltage setpoint 3 - V3        |
| 107.00 | %Vrated | B.3.25. | Q(U) Voltage setpoint 4 - V4        |
| 30.0   | %Sn     | B.3.26. | Q(U) Reactive power setpoint 4 - Q4 |

#### **Active Power Settings**

| Value | Unit | ID     | Parameter Name          |
|-------|------|--------|-------------------------|
| 5.0   | sec  | C.2.4. | Open loop response time |

#### Connection & Reconnection

| Value  | Unit             | ID        | Parameter Name                                                    |
|--------|------------------|-----------|-------------------------------------------------------------------|
| 254.0  | VAC              | D.1.1.    | OV reconnection L-L / connection (Absolute value)                 |
| 1.0583 | * U <sub>N</sub> | D.1.2.    | OV reconnection / connection (Factor)                             |
| 212.00 | VAC              | D.1.3.    | UV reconnection L-L / connection (Absolute value)                 |
| 0.8833 | * U <sub>N</sub> | D.1.4.    | UV reconnection / connection (Factor)                             |
| 61.20  | Hz               | D.1.5.    | OF reconnection / connection                                      |
| 58.80  | Hz               | D.1.6.    | UF reconnection / connection                                      |
| 15     | sec              | D.1.7.    | Enter Service delay time / Time before connection or reconnection |
| OFF    | -                | D.1.8.1.  | Randomized delay time<br>Activation / Deactivation                |
| 0      | sec              | D.1.8.*   | Randomized delay setting for enter service                        |
| 50.00  | sec              | D.1.10.1. | Enter Service ramp rate - time                                    |
| 2.00   | % * Pn / sec     | D.1.12.** | Soft ramp / Gradient Value for reconnection                       |

\*Note: For changing this parameter (**D.1.8.)** the parameter **D.1.8.1.** ("Randomized delay time, Activation / Deactivation") needs to be set to "ON".

Switch it back to "OFF" after changing the D.1.8. parameter.

**\*\*Note:** For changing this parameter (**D.1.12.)** the parameter **D.1.11.** ("Soft Ramp, Activation / Deactivation") needs to be set to "ON".

# 3 Inverter settings for Grid Code UL 1741 SB

These inverter settings are loaded by default based on Grid Code UL 1741 SB. They do not need to be set to complete the Rule 21 Inverter Settings change procedure.

#### **SPI** Settings

| Unit             | ID                                                                                                    | Parameter Name                                                                                                    |
|------------------|----------------------------------------------------------------------------------------------------|----------------------------------------------------------------------------------------------------|
| VAC              | A.1.1.                                                                                                    | Over Voltage 2 / Trip threshold (Absolute value)                                                                                                    |
| * U <sub>N</sub> | A.1.2.                                                                                                    | Over Voltage 2 / Trip threshold (Factor)                                                                                                    |
| sec              | A.1.4.                                                                                                    | Trip time for Over Voltage 2                                                                                                    |
| VAC              | A.2.1.                                                                                                    | Over Voltage 1 / Trip threshold (Absolute value)                                                                                                    |
| * U <sub>N</sub> | A.2.2.                                                                                                    | Over Voltage 1 / Trip threshold (Factor)                                                                                                    |
| sec              | A.2.4.                                                                                                    | Trip time for Over Voltage 1                                                                                                    |
| VAC              | A.4.1.                                                                                                    | Under Voltage 1 / Trip threshold (Absolute value)                                                                                                    |
| * U <sub>N</sub> | A.4.2.                                                                                                    | Under Voltage 1 / Trip threshold (Factor)                                                                                                    |
| sec              | A.4.4.                                                                                                    | Trip time for Under Voltage 1                                                                                                    |
| VAC              | A.5.1.                                                                                                    | Under Voltage 2 / Trip threshold (Absolute value)                                                                                                    |
| * U <sub>N</sub> | A.5.2.                                                                                                    | Under Voltage 2 / Trip threshold (Factor)                                                                                                    |
| sec              | A.5.4.                                                                                                    | Trip time for Under Voltage 2                                                                                                    |
| VAC              | A.10.1.                                                                                                    | Under Voltage 3 / Trip threshold (Absolute value)                                                                                                    |
| * U <sub>N</sub> | A.10.2.                                                                                                    | Under Voltage 3 / Trip threshold (Factor)                                                                                                    |
| sec              | A.10.4.                                                                                                    | Trip time for Under Voltage 3                                                                                                    |
| Hz               | A.6.1.                                                                                                    | Over Frequency 1 / Trip threshold                                                                                                    |
| sec              | A.6.3.                                                                                                    | Trip time for Over Frequency 1                                                                                                    |
| Hz               | A.7.1.                                                                                                    | Over Frequency 2 / Trip threshold                                                                                                    |
| sec              | A.7.3.                                                                                                    | Trip time for Over Frequency 2                                                                                                    |
| Hz               | A.8.1.                                                                                                    | Under Frequency 1 / Trip threshold                                                                                                    |
| sec              | A.8.3.                                                                                                    | Trip time for Under Frequency 1                                                                                                    |
| Hz               | A.9.1.                                                                                                    | Under Frequency 2 / Trip threshold                                                                                                    |
| sec              | A.9.3.                                                                                                    | Trip time for Under Frequency 2                                                                                                    |
|                  | Unit   VAC   * U <sub>N</sub> sec   VAC   * U <sub>N</sub> sec   VAC   * U <sub>N</sub> sec   VAC   * U <sub>N</sub> sec   VAC   * U <sub>N</sub> sec   VAC   * U <sub>N</sub> sec   VAC   * U <sub>N</sub> sec   Hz   sec   Hz   sec   Hz   sec   Hz   sec | Unit ID $VAC$ A.1.1.   * U <sub>N</sub> A.1.2.   sec A.1.4.   VAC A.2.1.   * U <sub>N</sub> A.2.2.   sec A.2.4.   VAC A.4.1.   * U <sub>N</sub> A.2.2.   sec A.2.4.   VAC A.4.1.   * U <sub>N</sub> A.4.2.   sec A.4.4.   VAC A.5.1.   * U <sub>N</sub> A.5.2.   sec A.5.4.   VAC A.5.1.   * U <sub>N</sub> A.5.2.   sec A.5.4.   VAC A.10.1.   * U <sub>N</sub> A.10.2.   sec A.6.1.   sec A.6.3.   Hz A.6.1.   sec A.6.3.   Hz A.8.1.   sec A.83.   Hz A.8.3.   Hz A.9.1.   sec A.9.3. |

#### Reactive Power Settings - CosPhi Fix

| Value | Unit | ID     | Parameter Name                 |
|-------|------|--------|--------------------------------|
| 1.00  | -    | B.1.2. | Constant Power Factor setpoint |
| -     | -    | B.1.3. | Constant Power Factor type     |

#### Reactive Power Settings - Q fix

| Value | Unit | ID     | Parameter Name                                                             |
|-------|------|--------|----------------------------------------------------------------------------|
| 0     | %Sn  | B.2.2. | Constant reactive power setpoint as a percentage of nominal apparent power |
| -     | -    | B.2.3. | Constant reactive power direction - type                                   |

# Reactive Power Settings - Q(U)

| Value   | Unit    | ID      | Parameter Name                                 |
|---------|---------|---------|------------------------------------------------|
| 5       | sec     | B.3.3.  | Q(U) Response completion time - open loop time |
| 92      | %Vrated | B.3.13. | Q(U) Voltage setpoint 1 - V1                   |
| 44      | %Sn     | B.3.14. | Q(U) Reactive power setpoint 1 - Q1            |
| leading | -       | B.3.15. | Q(U) type                                      |
| 98      | %Vrated | B.3.17. | Q(U) Voltage setpoint 2 - V2                   |
| 0       | %Sn     | B.3.18. | Q(U) Reactive power setpoint 2 - Q2            |
| -       | -       | B.3.19. | Q(U) type                                      |
| 102     | %Vrated | B.3.21. | Q(U) Voltage setpoint 3 - V3                   |
| 0       | %Sn     | B.3.22. | Q(U) Reactive power setpoint 3 - Q3            |
| -       | -       | B.3.23. | Q(U) type                                      |
| 108     | %Vrated | B.3.25. | Q(U) Voltage setpoint 4 - V4                   |
| 44      | %Sn     | B.3.26. | Q(U) Reactive power setpoint 4 - Q4            |
| lagging | -       | B.3.27. | Q(U) type                                      |
| Off     | -       | B.3.28. | On/Off of Vref - autonomously adjusting        |
| 100     | %Vrated | B.3.29. | Vref                                           |
| 300     | S       | B.3.30. | Tref                                           |

### Reactive Power Settings – Q(P)

| Value   | Unit | ID      | Parameter Name                   |  |
|---------|------|---------|----------------------------------|--|
| 100     | %Pn  | B.5.3.  | Q(P) Active power setpoint P3    |  |
| 50      | %Pn  | B.5.4.  | Q(P) Active power setpoint P2    |  |
| 20      | %Pn  | B.5.5.  | Q(P) Active power setpoint P1    |  |
| 20      | %Pn  | B.5.6.  | Q(P) Active power setpoint P'1   |  |
| 50      | %Pn  | B.5.7.  | Q(P) Active power setpoint P'2   |  |
| 100     | %Pn  | B.5.8.  | Q(P) Active power setpoint P'3   |  |
| 44      | %Sn  | B.5.9.  | Q(P) Reactive power setpoint Q3  |  |
| lagging | -    | B.5.10. | Reactive power direction         |  |
| 0       | %Sn  | B.5.11. | Q(P) Reactive power setpoint Q2  |  |
| -       |      | B.5.12. | Reactive power direction         |  |
| 0       | %Sn  | B.5.13. | Q(P) Reactive power setpoint Q1  |  |
| -       | -    | B.5.14. | Reactive power direction         |  |
| 0       | %Sn  | B.5.15. | Q(P) Reactive power setpoint Q'1 |  |
| -       | -    | B.5.16. | Reactive power direction         |  |
| 0       | %Sn  | B.5.17. | Q(P) Reactive power setpoint Q'2 |  |
| -       | -    | B.5.18. | Reactive power direction         |  |
| 44      | %Sn  | B.5.19. | Q(P) Reactive power setpoint Q'3 |  |
| leading | -    | B.5.20. | Reactive power direction         |  |

|                                                                                | -                                                                                                |                      |                                                     |  |  |  |
|--------------------------------------------------------------------------------|--------------------------------------------------------------------------------------------------|----------------------|-----------------------------------------------------|--|--|--|
| Value                                                                          | Unit                                                                                             | ID                   | Parameter Name                                      |  |  |  |
| Active power                                                                   | Active power limitation for frequency transients originating in the transmission system (LFSM-U, |                      |                                                     |  |  |  |
| LFSM-O)                                                                        |                                                                                                  |                      |                                                     |  |  |  |
| On                                                                             | -                                                                                                | C.1.0.               | Frequency-droop P(f) Activation / Deactivation      |  |  |  |
| 0.036                                                                          | Hz                                                                                               | C.1.20.              | dbOF - deadband value for high frequency            |  |  |  |
| 0.05                                                                           | -                                                                                                | C.1.21.              | kOF                                                 |  |  |  |
| 0.036                                                                          | Hz                                                                                               | C.1.22.              | dbUF - deadband value for low frequency             |  |  |  |
| 0.05                                                                           | _                                                                                                | C.1.23.              | kUF                                                 |  |  |  |
| 5                                                                              | sec                                                                                              | C.1.24.              | Open Loop Tresponse - time                          |  |  |  |
| 100                                                                            | %Pn                                                                                              | C.1.25.              | Pmin                                                |  |  |  |
| Automatic active power limitation for voltage values close to 110 % of Un P(U) |                                                                                                  |                      |                                                     |  |  |  |
| ON                                                                             | -                                                                                                | C.2.1.               | Voltage-active power P(U) Activation / Deactivation |  |  |  |
| Rated power                                                                    | -                                                                                                | C.2.2.               | P(U) Reference value (Rated Power)                  |  |  |  |
| 10                                                                             | sec                                                                                              | C.2.4.               | Open loop response time                             |  |  |  |
| 127.2                                                                          | VAC                                                                                              | C.2.12. <sup>1</sup> | P(U) Setpoint V1 - Overvoltage (Absolute value) L-N |  |  |  |
| 1.06                                                                           | * UN                                                                                             | C.2.13. <sup>2</sup> | P(U) Setpoint V1 - Overvoltage (Factor)             |  |  |  |
| 100                                                                            | % Pn                                                                                             | C.2.14               | P(U) Setpoint P1 - active power                     |  |  |  |
| 132                                                                            | VAC                                                                                              | C.2.15. <sup>3</sup> | P(U) Setpoint V2 - Overvoltage (Absolute value) L-N |  |  |  |
| 1.1                                                                            | * UN                                                                                             | C.2.16. <sup>4</sup> | P(U) Setpoint V2 - Overvoltage (Factor)             |  |  |  |
| 0                                                                              | % Pn                                                                                             | C.2.17.              | P(U) Setpoint P2 - active power                     |  |  |  |

## Active Power Settings

## Operating Rage & Power Range

| Value     | Unit    | ID      | Parameter Name                      |
|-----------|---------|---------|-------------------------------------|
| 120       | VAC L-N | F.1.1.  | Nominal Voltage Un (Absolute value) |
| 60        | Hz      | F.1.3.  | Nominal Frequency fn                |
| 100       | %Pn     | F.1.13. | Limit active power setting          |
| 4800/6000 | W       | F.1.14. | Nominal active power                |
| 7191      | Var     | F.1.15. | Maximum reactive power              |
| 7200      | VA      | F.1.16. | Max nominal apparent power          |

#### **Connection & Reconnection**

| Value  | Unit             | ID     | Parameter Name                                    |
|--------|------------------|--------|---------------------------------------------------|
| 252    | VAC              | D.1.1. | OV reconnection L-L / connection (Absolute value) |
| 1.05   | * U <sub>N</sub> | D.1.2. | OV reconnection / connection (Factor)             |
| 220.08 | VAC              | D.1.3. | UV reconnection L-L / connection (Absolute value) |
| 0.917  | * U <sub>N</sub> | D.1.4. | UV reconnection / connection (Factor)             |
| 60.1   | Hz               | D.1.5. | OF reconnection / connection                      |
| 59.5   | Hz               | D.1.6. | UF reconnection / connection                      |

<sup>1</sup> Overvoltage (Absolute value): V1 must be less than V2

 $^{\rm 2}$  Overvoltage (Factor): V1 must be less than V2

 $^{\rm 3}$  Overvoltage (Absolute value): V1 must be less than V2

<sup>4</sup> Overvoltage (Factor): V1 must be less than V2

| Value  | Unit         | ID        | Parameter Name                                           |
|--------|--------------|-----------|----------------------------------------------------------|
| 300    | sec          | D.1.7.    | Enter Service delay time / Time before connection or re- |
| ON     | _            | D.1.8.1.  | Randomized delay time - Activation / Deactivation        |
| 300    | sec          | D.1.8.    | Randomized delay setting for enter service               |
| ON     | -            | D.1.9.    | Enter Service ramp<br>Activation / Deactivation          |
| 300.00 | sec          | D.1.10.1. | Enter Service ramp rate - time                           |
| ON     | -            | D.1.11.   | Soft ramp Activation / Deactivation                      |
| 0.3333 | % * Pn / sec | D.1.12.   | Soft ramp / Gradient Value for reconnection              |
| ON     | -            | D.1.13.   | Normal ramp for new setpoint Activation / Deactivation   |
| 100    | % * Pn / sec | D.1.14.   | Normal Ramp / Gradient Value for new setpoint            |
| ON     | _            | D.1.15.   | Permit service - able to enter or stay in service        |

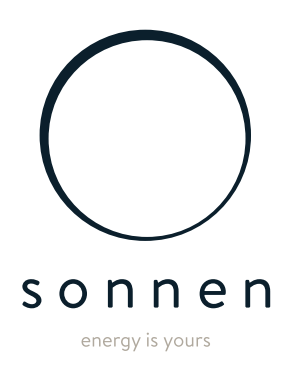

**sonnen Inc.** 1578 Litton Drive Stone Mountain, GA 30083